# IMPORTACIONES

Instructivo para conocer las importaciones de la partida arancelaria en el país sugerido.

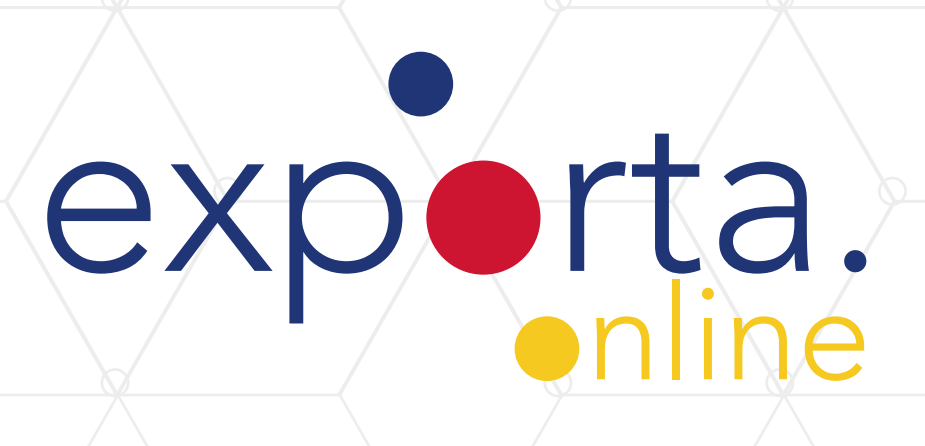

**Conocer las importaciones de tu producto** en el país de destino te ayuda a entender **el comportamiento del mercado** respecto al consumo del mismo.

Para conocer el **valor de las importaciones** de un producto que realiza un país específico, debes tener **la partida arancelaria a la mano**, este es el dato principal que usarás para **descargar la información**.

1. Ingresa a Trade Map, base de datos cubre 220 países y territorios y 5300 productos del Sistema Armonizado para conocer datos comerciales mensuales, trimestrales y anuales. Valores de importación y exportación, volúmenes, tasas de crecimiento, cuotas de mercado, etc.

Accede a Trade Map por este link.

Recuerda seleccionar el idioma y dar click en Iniciar sesión para registrarte.

| icio a Dusqueda                                                                     | Disponibilidad de Datos                                                                                                | Documentos de referencia                                                                                                    | Otras Herramientas                                                                | Más                                                     | 🔒 Iniciar sesión 🛛                                    | Españo |
|-------------------------------------------------------------------------------------|----------------------------------------------------------------------------------------------------|----------------------------------------------------------------------------------------------------|-----------------------------------------------------------------------------------|---------------------------------------------------------|-------------------------------------------------------|--------|
| rade Map proporci<br>ercados alternativ<br>rade Map cubre 22<br>stán disponibles de | ona - en forma de tablas, g<br>os y de mercados competi<br>20 países y territorios y 530<br>esde el nivel más agregado | gráficos y mapas - indicadores<br>tivos, así como un directorio d<br>00 productos del Sistema Armo<br>o hasta el nivel de línea arance | de desempeño export<br>e empresas importado<br>onizado. Los flujos con<br>elaria. | ador, de demand<br>ras y exportador<br>nerciales mensua | da internacional, de<br>as.<br>ales, trimestrales y a | anual  |
|                                                                                     |                                                                                                    | Importaciones Exportacion                                                                                                    | nes                                                                               |                                                         |                                                       |        |
| Servicio Producto                                                                   | Single Grupo                                                                                                    | Ingrese una palabre clave o un códig                                                                                                   | o del producto (ou el código d                                                    | e la pártida) 🔽                                         | X i Búsqueda av                                       | anza   |
|                                                                                     | Pais Region                                                                                                    | ingrese un pais/territorio o una región                                                                                                | ÷                                                                                 |                                                         | × i                                                   |        |
| Concentración y<br>Producto                                                         | Indicadores<br>distancia media en 2020<br>Importado : Total                                                            | Series Anuales Series Trimestr Mercados importadore Producto : Tot                                                                     | ales Series Mensuales                                                             | Empresas<br>Evolución d                                 | ie los países importadore<br>Producto : Total         | s      |
|                                                                                     |                                                                                                    | SP- TH                                                                                                    | ussian Federation                                                                 | 0<br>-2<br>-4                                           | ng Kong, China<br>Alemania                            | China  |
| 6000                                                                                | Japón                                                                                                    | Canada                                                                                                    | See Proved                                                                        |                                                         |                                                       |        |

## 2. Haz click en el botón Registrarse para iniciar el proceso.

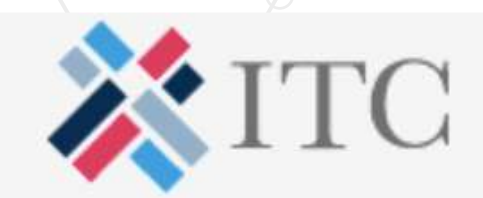

## Inicio de sesión

| 4    | E-mail                |                      |
|------|-----------------------|----------------------|
|      | Contraseña            |                      |
| Reco | rdar inicio de sesión |                      |
|      | Inicio de sesión      |                      |
|      | Registrarse           |                      |
|      |                       | Olvidé mi contraseña |

## 3. Escribe y confirma tu correo electrónico.

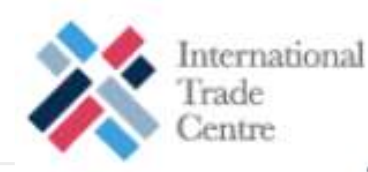

### MARKET ANALYSIS TOOLS ACCOUNT

#### **Registration to the ITC Market Analysis Tools:**

The <u>International Trade Centre</u> has developed four <u>Market Analysis Tools</u>: Trade Map, Market Access Map, Investment Map and Standards Map to enhance the transparency of global trade and market access and to help users in their market analyses.

- Users from developing countries have full access to the tools free of charge.
- Users from <u>developed countries</u> have restricted access to the tools free of charge. Users wishing to access the full versions of the tools can consult the <u>subscription option</u> and fees.
- Thanks to the support of the European Union, ITC provides free access to European Union users to our Market Analysis Tools until 31 December 2022.

| An activation email will be sent to this<br>It will be used to login to the ITC Market | address<br>Analysis Tools |
|----------------------------------------------------------------------------------------|---------------------------|
| luisncs94@gmail.com                                                                    | Email accepted            |
| Confirm your email address:                                                            |                           |

#### Market Analysis Tools:

#### Trade Map

an online tool with monthly, quarterly and yearly international trade data combined with statistical indicators and information on trading companies which helps you prioritize export or import markets.

#### Investment Map

an online tool that provides the sector breakdown of foreign direct investment (FDI), trade, market access and foreign affiliates information to support strategies of investment attraction and targeting.

#### Market Access Map

a free analytical portal that allows users to Access, Compare, Analyse and Download customs tariffs, tariffrate quotas, trade remedies and non-tariff measures applicable to a specific good in any market in the world. The web-application is interactive, simple and easy to use.

#### Market Price Information

an online tool to track most recent market price information from multiple sources and geographic

4. Crea una contraseña e ingresa tus datos en el formulario. Al finalizar da click en Submit para guardar la información. No te preocupes por el idioma, cuando empieces a usar la herramienta podrás hacerlo en español.

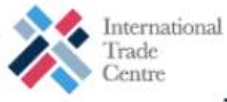

#### MARKET ANALYSIS TOOLS ACCOUNT

8

Registration to the ITC Market Analysis Tools: Complete your registration

#### Mandatory information

Email address: luisncs94@gmail.com

Choose a password: 
For better security, 4 characters minimum

Enter your password again: =

Your first name:

Ricardo

González

Your last name:

Gender: .

Man

Where are you located? 
Colombia

What is your professional status? 
Please select the most relevant:
Employee

0

Entrepreneur/Business owner
 Please indicate the size of the business =
 1-4

#### Market Analysis Tools:

#### Trade Map

| Features                                                                                          |   |
|---------------------------------------------------------------------------------------------------|---|
| Trade in services data                                                                            | ~ |
| Yearly trade data (HS and tariff line)                                                            | ~ |
| Monthly and quarterly trade data at the 2-digit<br>level (HS)                                     | ~ |
| Monthly and quarterly trade data at the 4 and 6-<br>digit level (HS) and at the tariff line level | ~ |
| Company data                                                                                      | ~ |

Investment Map

| Features                                                                          |   |
|-----------------------------------------------------------------------------------|---|
| FDI flows and stocks for about 200 countries                                      | ~ |
| Historical series of FDI data broken down by<br>partner country/UN ISIC sectors   | 4 |
| Trade and tariff data by UN ISIC sectors                                          | - |
| Detailed information on foreign affiliates<br>established in developing countries | ~ |

#### Market Access Map

| Features                                                                               |   |
|----------------------------------------------------------------------------------------|---|
| Customs Tariffs                                                                        | - |
| Tariff Rate Quota (TRQ)                                                                | * |
| Trade Remedies such as anti-dumping,<br>countervailing, safeguard, and other measures. |   |
| Non-tariff measures                                                                    | - |
| Bulk download of market access data                                                    | ~ |

Market Price information

Submit > Processing...

Market Analysis and Research, International Trade Centre (ITC); Palais des Nations; CH-1211 Geneva 10; Switzerland Tel.: +41 (0)22 730 05 40; marketanalysis@intracen.org Copyright © 2013 International Trade Centre. All rights reserved.

# 5. A tu correo llegará el enlace de activación y las credenciales de acceso que ya creaste. Debes dar click en el enlace recibido para activar la cuenta.

| Interset Interset   Interset Interset   Interset                                                                                                    |       |     |                     |             |               |                |                  |               |                  |                |                 |         |  |            |                |   |      |    |   |
|----------------------------------------------------------------------------------------------------|-------|-----|---------------------|-------------|---------------|----------------|------------------|---------------|------------------|----------------|-----------------|---------|--|------------|----------------|---|------|----|---|
| * ITC Market Analysis Tools - New account created > inbox   * ITC Market Analysis Tools - New account created > inbox   * *   * *   * *   * *   * *   * *   * *   * *   * *   * *   * *   * *   * *   * *   * *   * *   * *   * *   * *   * *   * *   * *   * *   * *   * *   * *   * *   * *   * *   * *   * *   * *   * *   * *   * *   * *   * *   * *   * *   * *   * *   * *   * *   * *   * *   * *   * *   * *   * *   * *   * *   * *   * *   * *   * *   * *   * *<                                                                                                    | =     | M ( | Gmail               |             | Q Se          | earch mail     |                  |               |                  |                |                 |         |  |            |                | 0 | 63   |    |   |
| ITC Market Analysis Tools - New account created > labox ×   marketanalysis@intracen.org   to me *   Dear Mr. González,   Vur account has been created successfully.   To access the ITC market analysis tools, you first need to activate your account by clicking on the following link:   https://mas.admintools.intracen.org/accounts/activation.aspx?u=b6bfffc-530b-471c-80b4-b9fb07a42070   Then proceed to one of the tools and log in using the following username and password:                                                                                                    | +     | ÷   | 0                   | Î           | P             | 0 0            | Ð                | <b>B</b> - E  |                  |                |                 |         |  |            | 3 of 1,578     | < | > == | 1. |   |
| Imarketanalysis@intracen.org       6:13 PM (3 minutes ago) 1/2 1 11       Image: 1       Image: 1       Ima | 1.578 |     | ITC M               | arket /     | Analysi       | s Tools        | - New a          | ccount        | created          | <b>&gt;</b> In | × xode          |         |  |            |                |   | ē    | Ø  |   |
| Dear Mr. González,     Image: Sear Mr. González,       Your account has been created successfully.<br>To access the ITC market analysis tools, you first need to activate your account by clicking on the following link:       Image: https://mas-admintools.intracen.org/accounts/activation.aspx?u=b6b/fflfc-530b-471c-80b4-b9/b07a42070       Image: https://mas-admintools.intracen.org/accounts/activation.aspx?u=b6b/fflfc-530b-471c-80b4-b9/b07a42070       Image: https://mas-admintools.intracen.org/accounts/activation.aspx?u=b6b/fflfc-530b-471c-80b4-b9/b07a42070       Image: https://mas-admintools.intracen.org/accounts/activation.aspx?u=b6b/fflfc-530b-471c-80b4-b9/b07a42070                                                                                                    | *     | +   | marketar<br>to me + | nalysis@ii  | ntracen.or    | g              |                  |               |                  |                |                 |         |  | 6:13 PM (3 | l minutes ago) | ☆ | *    | 1  | ø |
| Your account has been created successfully.         To access the ITC market analysis tools, you first need to activate your account by clicking on the following link:         https://mas-admintools.intracen.org/accounts/activation.aspx?u=b6bffffc-530b-471c-80b4-b9fb07a42070         Then proceed to one of the tools and log in using the following username and password:                                                                                                    |       |     | Dear Mr. (          | González,   |               |                |                  |               |                  |                |                 |         |  |            |                |   |      |    | 0 |
| To access the ITC market analysis tools, you first need to activate your account by clicking on the following link:<br>https://mas-admintools.intracen.org/accounts/activation.aspx?u=b6bffffc-530b-471c-80b4-b9fb07a42070 +<br>Then proceed to one of the tools and log in using the following username and password:                                                                                                    | >     |     | Your acco           | unt has be  | en created    | successfully   | Sector contained |               |                  |                |                 |         |  |            |                |   |      |    |   |
| thtps://mas-admintools.intracen.org/accounts/activation.aspx?u=b6bffffc-530b-471c-80b4-b9fb07a42070     Then proceed to one of the tools and log in using the following username and password:                                                                                                    |       |     | To access           | the ITC m   | arket analy   | sis tools, you | u first need to  | activate your | r account by cli | licking or     | n the following | g link: |  |            |                |   |      |    |   |
| Then proceed to one of the tools and log in using the following username and password:                                                                                                    |       |     | https://ma          | s-admintod  | ols.intracen. | org/account    | s/activation.a   | spx?u=b6bfff  | fc-530b-471c-8   | 80b4-b9f       | fb07a42070      |         |  |            |                |   |      |    | + |
|                                                                                                    |       |     | Then proc           | ceed to one | of the tool   | s and log in   | using the follo  | wing usernar  | me and passw     | vord:          |                 |         |  |            |                |   |      |    |   |

Cuando des click en el enlace de activación que ha llegado a tu correo, aparecerá el siguiente mensaje: Tu cuenta ha sido activada.

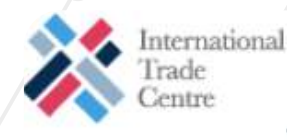

#### MARKET ANALYSIS TOOLS ACCOUNT

Activate your account:

Your account has been activated.

#### Market Analysis Tools:

Trade Map

an online tool with monthly, quarterly and yearly international trade data combined with statistical indicators and information on trading companies which helps you prioritize export or import markets.

#### Investment Map

an online tool that provides the sector breakdown of foreign direct investment (FDI), trade, market access and foreign affiliates information to support strategies of investment attraction and targeting.

#### Market Access Map

a free analytical portal that allows users to Access, Compare, Analyse and Download customs tariffs, tariffrate quotas, trade remedies and non-tariff measures applicable to a specific good in any market in the world. The web-application is interactive, simple and easy to use.

- Market Price Information

   an online tool to track most recent market price
   information from multiple sources and geographic
   areas. It provides daily or weekly prices and market
   news for more than 300 agricultural products.
- Sustainability Map

an online tool to to analyse and compare voluntary standards promoting sustainable development applied to the production and trade of goods and services. 6. Luego de haber activado tu cuenta, te diriges nuevamente a la página de inicio de Trade Map, haciendo <u>click aquí.</u>

Haz click en Iniciar sesión e ingresa tu cuenta recién creada.

| Trade Map proporciona - en forma de tr<br>mercados alternativos y de mercados o<br>Trade Map cubre 220 países y territorio<br>están disponibles desde el nivel más a | Datos Documentos de referencia Otras Herramientas<br>tablas, gráficos y mapas - indicadores de desempeño exporta<br>competitivos, así como un directorio de empresas importadora<br>os y 5300 productos del Sistema Armonizado. Los flujos come<br>gregado hasta el nivel de línea arancelaria. | Más <b>D</b> Iniciar sesión Español <b>S</b><br>dor, de demanda internacional, de<br>as y exportadoras.<br>erciales mensuales, trimestrales y anuales |              | X I           | TC            | ,        |
|----------------------------------------------------------------------------------------------------|----------------------------------------------------------------------------------------------------|----------------------------------------------------------------------------------------------------|--------------|---------------|---------------|----------|
|                                                                                                    | Importaciones Exportaciones                                                                                                    |                                                                                                    | Inicio de s  | esión         |               |          |
| Servicio Producto Single Grup                                                                                                    | Ingrese una palabra clave o un código del producto (ou el código de l                                                                                                    | la partida) 🗙 X i Búsqueda avanzada                                                                                                    | a luisno     | s94@gmail.com |               |          |
| OPais CRegio                                                                                                    | Ingrese un pais/territorio o una región                                                                                                    |                                                                                                    |              | •••           |               |          |
| Indicado                                                                                                    | ores Series Anuales Series Trimestrales Series Mensuales                                                                                                    | Empresas                                                                                                    | Recordar ini | cio de sesión |               |          |
| Concentración y distancia media en 2020<br>Producto importado : Total                                                                                                | Mercados importadores en 2020<br>Producto : Total                                                                                                    | Evolución de los países importadores<br>Producto : Total                                                                                              |              | Inicio de     | sesión        |          |
| soco-Japón                                                                                                    | Canada Russian Federation                                                                                                    | -2 -<br>-2 -<br>-4 - Alemania China                                                                                                    |              | Registr       | arse          |          |
|                                                                                                    |                                                                                                    |                                                                                                    |              |               | Olvidé mi cor | ntraseña |
|                                                                                                    |                                                                                                    |                                                                                                    |              |               |               |          |
|                                                                                                    |                                                                                                    |                                                                                                    |              |               |               |          |
|                                                                                                    |                                                                                                    |                                                                                                    |              |               |               |          |
|                                                                                                    |                                                                                                    |                                                                                                    |              |               |               |          |
|                                                                                                    |                                                                                                    |                                                                                                    |              |               |               |          |
|                                                                                                    |                                                                                                    |                                                                                                    |              |               |               |          |
|                                                                                                    |                                                                                                    |                                                                                                    |              |               |               |          |
|                                                                                                    |                                                                                                    |                                                                                                    |              |               |               |          |
|                                                                                                    |                                                                                                    |                                                                                                    |              |               |               |          |

## 7. Una vez has ingresado, podrás disfrutar de todas las funcionalidades y datos a los que tienes acceso. Recuerda seleccionar "Importaciones" en la búsqueda.

| licio & Busqueda                                                          | Disponibilidad de Datos                                                                                                    | Documentos de referencia                                                                                                    | Otras Herramientas                                                       | Más                                           | Mr. Ricardo González • Español                                        |
|---------------------------------------------------------------------------|----------------------------------------------------------------------------------------------------|----------------------------------------------------------------------------------------------------|--------------------------------------------------------------------------|-----------------------------------------------|-----------------------------------------------------------------------|
| rade Map propor<br>ternativos y de r<br>rade Map cubre<br>sponibles desde | ciona - en forma de tablas, g<br>nercados competitivos, así o<br>220 países y territorios y 530<br>el nivel más agregado hast | práficos y mapas - indicadores<br>omo un directorio de empresa<br>00 productos del Sistema Arm<br>a el nivel de línea arancelaria. | de desempeño export<br>as importadoras y expo<br>onizado. Los flujos con | ador, de demar<br>rtadoras.<br>nerciales mens | ida internacional, de mercados<br>uales, trimestrales y anuales están |
|                                                                           |                                                                                                    | Importaciones Exportacion                                                                                                    | nes                                                                      |                                               |                                                                       |
| Servicio Produc                                                           | o Single Grupo                                                                                                    | Ingrese una palabra clave o un códiç                                                                                               | go del producto (ou el código de                                         | i la partida) 🗸 🗸                             | X i Búsqueda avanzada                                                 |
|                                                                           | OPais ORegion                                                                                                    | Ingrese un pala/territorio o una regió                                                                                             | n                                                                        | ~                                             | ×i                                                                    |
| Concentración                                                             | v distancia media en 2020                                                                                                    | Mercados importador                                                                                                    | res en 2020                                                              | Evolución                                     | de los países importadores                                            |
| 8000                                                                      | to importado : Total                                                                                                    | Producto : To                                                                                                    | stal                                                                     | 01 —н                                         | Producto : Total                                                      |
| 6000-                                                                     | Japón                                                                                                    | Canada                                                                                                    | usia, Federación de                                                      | -2                                            | Alemania China                                                        |
| 4000-                                                                     | China<br>Hong Kong, China<br>Reino Unido                                                                                      |                                                                                                    | Bibar -                                                                  | -6                                            | Francia<br>Estados Unidos de América                                  |
| 2000 Alemania                                                             | Francia 🥏                                                                                                    | Didsh                                                                                                    | po a                                                                     | -10- Jar                                      | Reino Unido                                                           |
|                                                                           |                                                                                                    | ×                                                                                                    | 101 I I I I I I I I I I I I I I I I I I                                  | -14                                           |                                                                       |

8. Vas a usar solo los SEIS primeros números de la partida arancelaria de tu producto. Es decir que si tu partida arancelaria es 6212.30.00.00, el número que usarás en Trade Map será 621230, sin puntos. Verifica que esté correcto y seleccionas.

| micio di Bus                                          | queda Disponibilidad de Dato                                                                                                    | s Documentos de referencia                                                                                                    | Otras Herramientas                                                          | Más M                                                | r. Ricardo González *                                                                    | Español         |
|-------------------------------------------------------|----------------------------------------------------------------------------------------------------|----------------------------------------------------------------------------------------------------|-----------------------------------------------------------------------------|------------------------------------------------------|------------------------------------------------------------------------------------------|-----------------|
| Trade Map<br>alternativos<br>Trade Map<br>disponibles | proporciona - en forma de tablas<br>y de mercados competitivos, as<br>cubre 220 países y territorios y 5<br>desde el nivel más agregado ha | e, gráficos y mapas - indicadore<br>í como un directorio de empres<br>5300 productos del Sistema Arn<br>sta el nivel de línea arancelaria | s de desempeño export<br>as importadoras y expo<br>nonizado. Los flujos con | tador, de demanda<br>rtadoras.<br>nerciales mensuale | internacional, de merc<br>is, trimestrales y anual                                       | ados<br>es está |
|                                                       |                                                                                                    | Importaciones Exportacio                                                                                                    | ones                                                                        |                                                      |                                                                                          |                 |
| Servicio P                                            | roducto OSingle Grupo                                                                                                    | 621230                                                                                                    |                                                                             | ×                                                    | i Búsqueda avanza                                                                        | <u>da</u>       |
|                                                       | • País Region                                                                                                    | 621230 - "Fajas sostén ""fajas corpi                                                                                                    | ño"" de todo tipo de materia tex                                            | til, incl. elásticas y d                             | i                                                                                        |                 |
|                                                       |                                                                                                    |                                                                                                    |                                                                             |                                                      |                                                                                          |                 |
|                                                       | Indicadore                                                                                                    | es                                                                                                    |                                                                             | as                                                   |                                                                                          |                 |
|                                                       |                                                                                                    |                                                                                                    |                                                                             |                                                      |                                                                                          |                 |
| Conce<br>Producto im<br>corpiño"" de                  | ntración y distancia media en 2020<br>portado : 621230 - "Fajas sostén ""fajas<br>todo tipo de materia textil, incl. elásticas<br>y        |                                                                                                    |                                                                             | i de l<br>- "Fa<br>mate                              | os paises importadores<br>ijas sostén ""fajas corpiño""<br>ria textil, incl. elásticas y | de              |
| 10000                                                 |                                                                                                    |                                                                                                    |                                                                             |                                                      | Reino Unido                                                                              |                 |
| 6000 -                                                | Reino Unido                                                                                                    |                                                                                                    | China                                                                       | -10 Alemania                                         | Estados Unidos de América<br>Francia                                                     |                 |
| 4000-                                                 | Estados Unidos de America<br>Francia<br>China                                                                                              | Brasil                                                                                                    | Real Providence                                                             | -20 - Japón                                          | ) 🔍                                                                                      |                 |
|                                                       |                                                                                                    |                                                                                                    |                                                                             | -30 -                                                |                                                                                          |                 |

## 9. Buscas y seleccionas el país sugerido o el que desees. Para este ejemplo usaremos a Canadá.

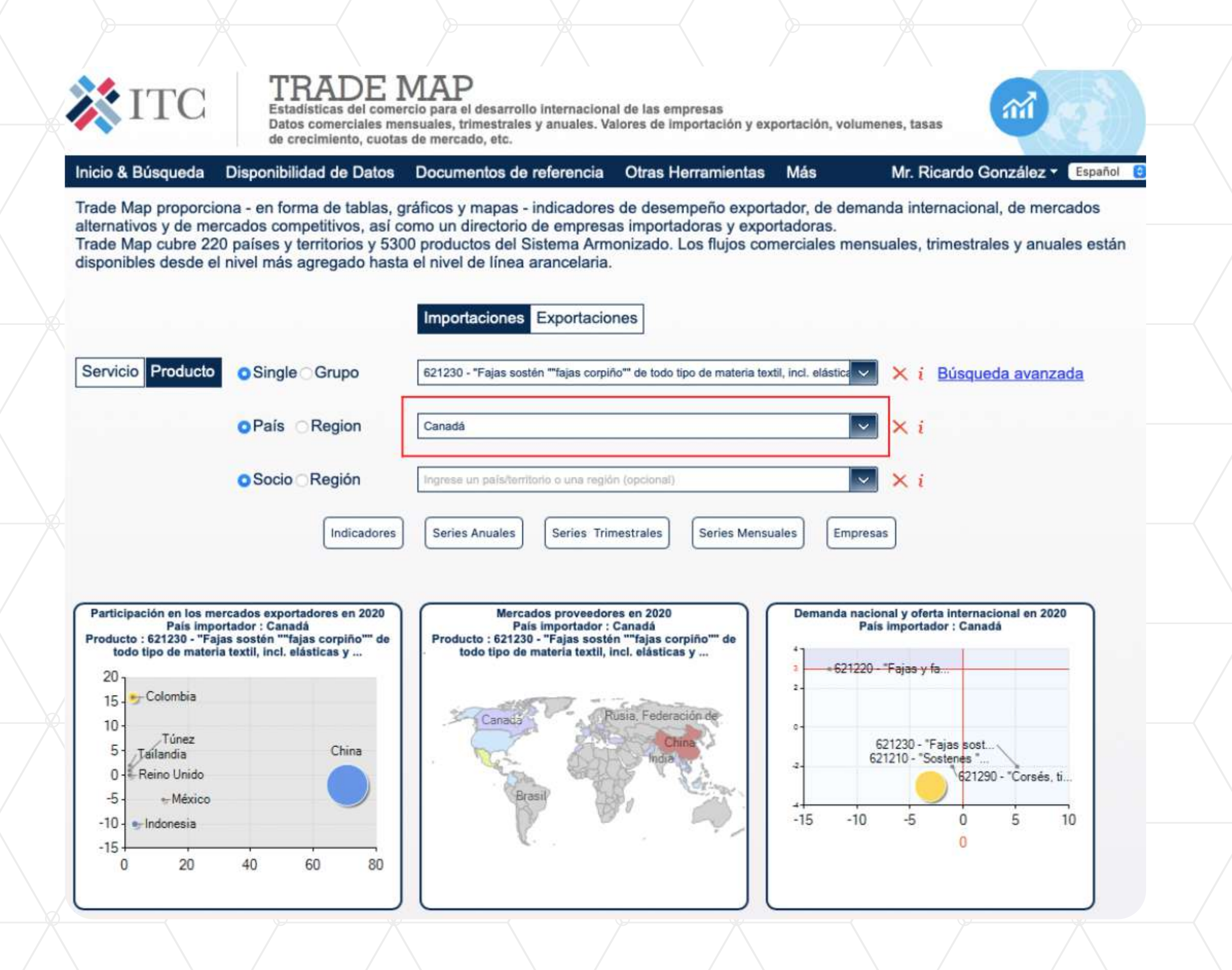

## 10. Das click en "Indicadores" para ampliar toda la información de importaciones relacionadas a esa partida arancelaria en el país escogido.

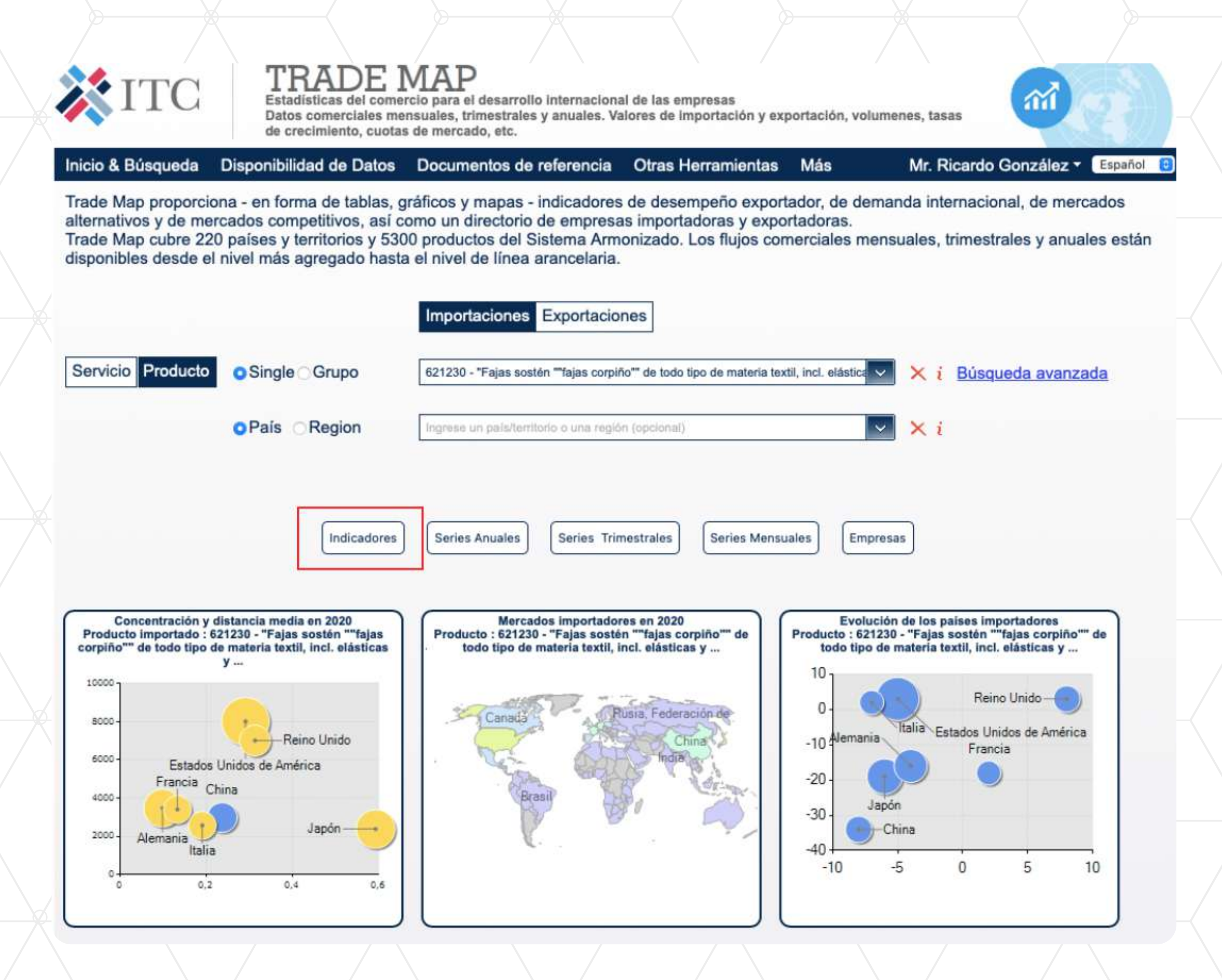

11. Y listo, ya tienes toda la información sobre las importaciones de tu producto en el país escogido a la mano. Podrás encontrar la descripción de cada dato y además descargar un excel.

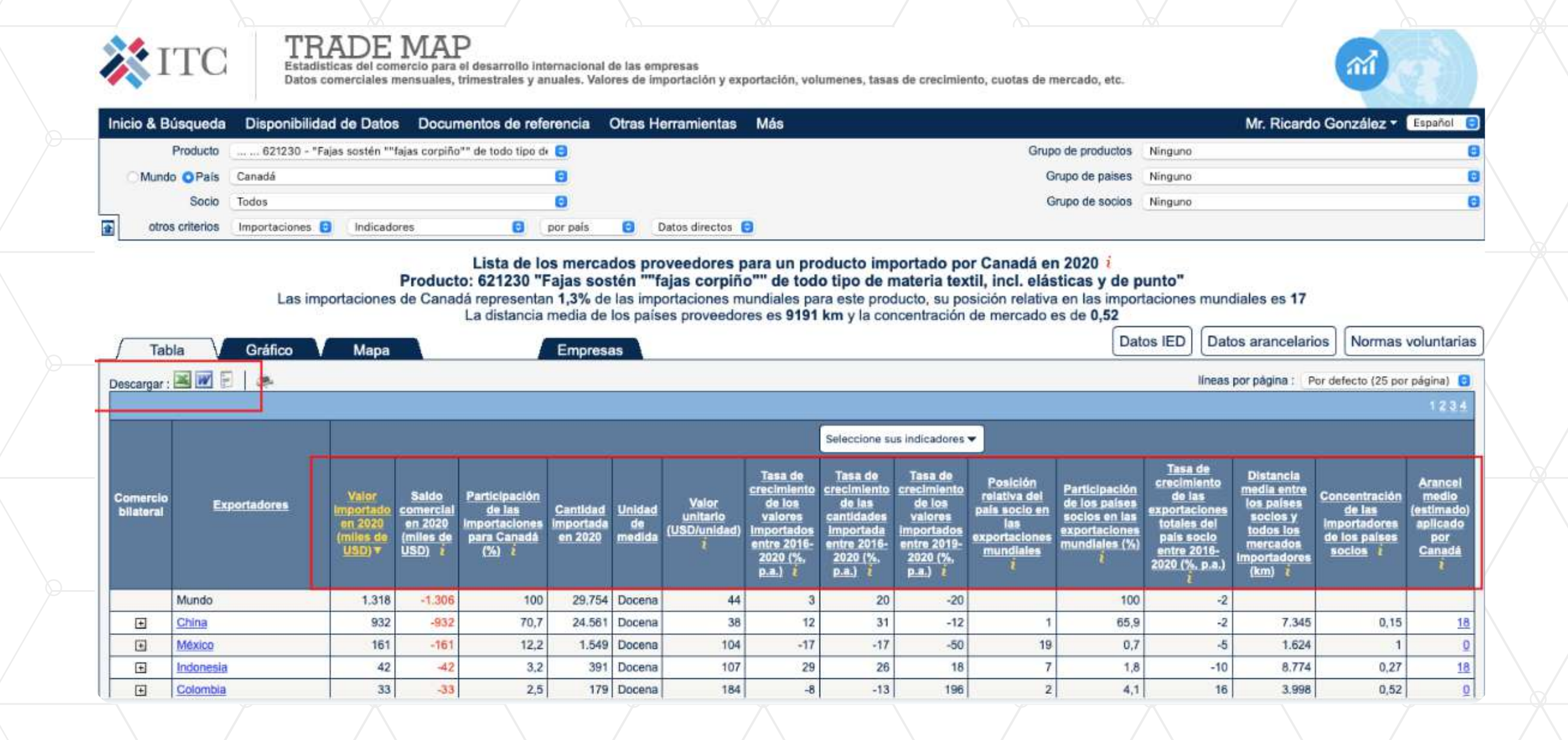

12. El dato del valor total importado de ese producto en el 2020 lo encuentras en la tercera columna, en la fila "Mundo". En la segunda columna, debajo de la fila Mundo, encontrarás el valor importado desagregado por país.

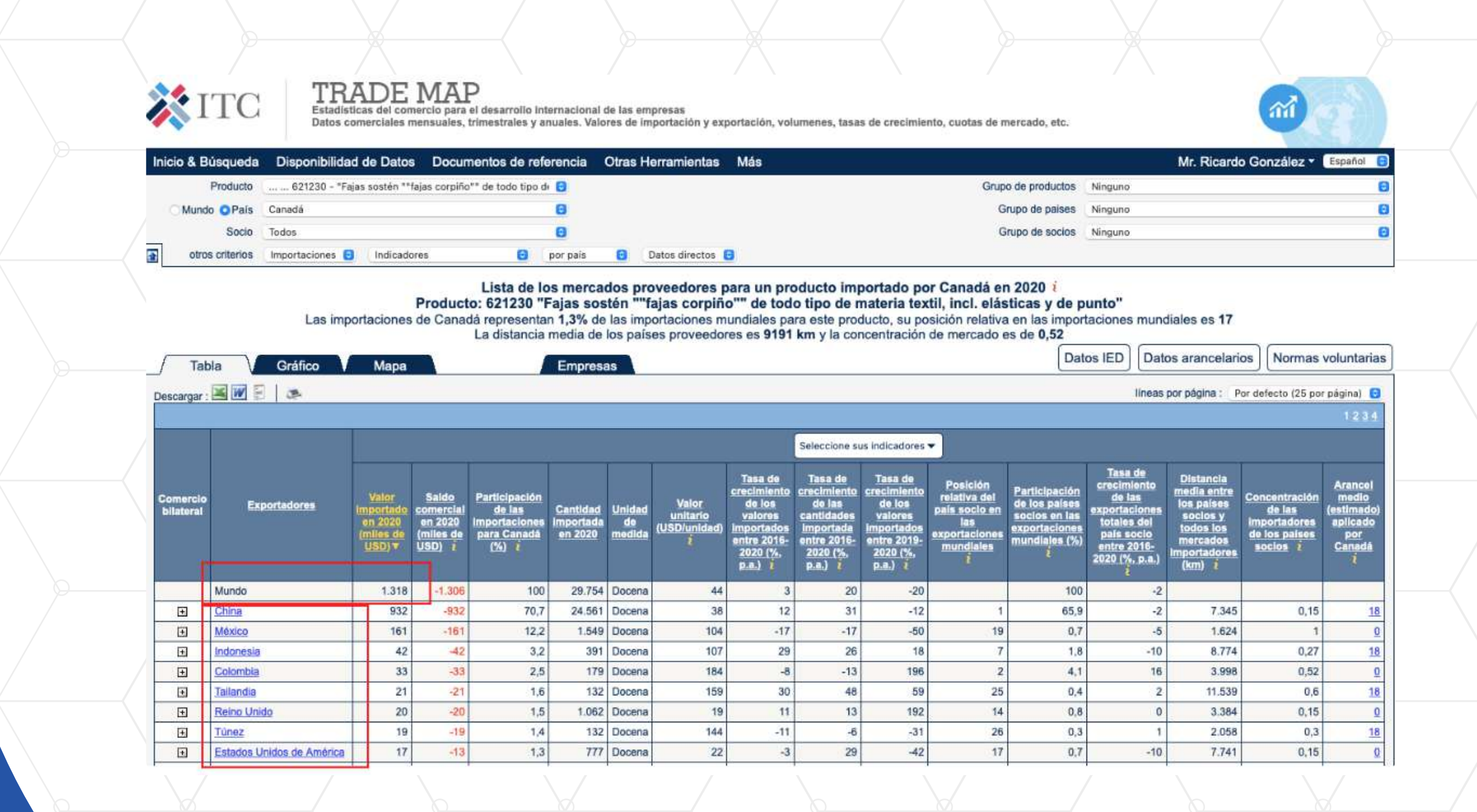

# YA TIENES LA INFORMACIÓN

del valor total de importaciones de tu producto en el 2020, también por país, la variación de las importaciones, entre otros datos que te sevirán para conocer el comportamiento de tu mercado objetivo.